| 救命講習 WEB 予約 新規申込方法                                                                                                    |                                                                                                    |  |
|----------------------------------------------------------------------------------------------------|----------------------------------------------------------------------------------------------------|--|
| WEB予約ページ                                                                                                    | WEB 予約ページを選択                                                                                         |  |
| □ WEB予約ページ(外部サイト)                                                                                                    |                                                                                                    |  |
| WEB予約はこちらからお進みください。<br>インターネットによるお申込みと電話によるお申込みの方法があります。<br>それぞれに定員枠があり、定員になり次第受付終了となります。<br>WEB予約の枠が満席の場合でも、電話受付の枠が空いている場合もありますので、<br>予約・空き状況の確認については救命講習受付(045-714-9911)にお問い合わせください。                                                                          |                                                                                                    |  |
| <ul> <li>■ 講習管理</li> <li>■ 「ログイン(既にログインIDをお持ちの方)</li> <li>受講票取得、受講申込変更、受講履歴確認、登録情報変更はこちらから行います。</li> <li>※パスワード・ユーザーIDがご不明な方は、下記「ログインできない場合」をクリックしてください。</li> <li>ログインID(E-Mail)</li> <li>パスワード(半角英数)</li> </ul>                                                |                                                                                                    |  |
| ロヴィン ロガインできない場合<br>講習のタブでご希望の講習を選択して、検索をクリック                                                                                                    |                                                                                                    |  |
| ▼ 講習検索 (ログインIDをお持ちでない方)                                                                                                    |                                                                                                    |  |
| こ希望の講習と月を選んでくたさい。<br>講習<br>開催月<br>検索                                                                                                    | ✓<br>✓ ~ 2024年3月 ✓                                                                                   |  |
| ■ 講習日程および申込受付<br>※ご希望の日程の空席情報をクリックして申込画面に<br>-=受付期間外 ○=空席あり △=残りわずか ><br>上級<br>第31回 8月31日(木) 9時の分~17年<br>第32回 9月5日(火) 9時(開催日:<br>第33回 9月11日(月) 9時の分~17年<br>第34回 9月17日(日) 9時の分~17年<br>第35回 9月19日(火) 9時の分~17年<br>第36回 9月22日(金) 9時の分~17年<br>第37回 9月25日(月) 9時の分~17年 | 進んで<ださい。<br>< = 満席<br>空席状況 講習受付開始日<br>500分<br>を確認し、空席状況の○または△をクリック<br>700分<br>× 6月1日(木)<br>500分<br>× |  |

## ▼ログインIDをお持ちでない方は、申込者情報登録が必要です。 ■ 申込者情報(入力) ■

以下の項目に必要事項をご記入後、「次へ」ポタンをクリックしてください。 ※印の項目は入力必須項目です。必ず、 /四 し、ままロ/ロ=# -4211

個人情報保護ポリシーの内容を確認いただき、同意に☑

個人情報の取り扱い

横浜市講習電子予約システム利用規約 制定日 平成28年4月1日 ▲

(目的) 第1条 本規約は、横浜市講習電子予約システム(以下「本システム」といいます。)を利用して、消防局が

| 個人情報保護ボリシーへの<br>同意 ※                               | <br>□ 同意する                                                                 |  |
|----------------------------------------------------|----------------------------------------------------------------------------|--|
| ユーザー区分※                                            | 一般市民 🗸                                                                     |  |
| 氏名※                                                | 全角(例:橫浜花子)<br>姓 名                                                          |  |
| 氏名(フリガナ)※                                          | 全角ががけ(例:ヨコハマハナコ)<br>姓 名                                                    |  |
| 生年月日※                                              | (2014/01/01) 赤枠内の、ユーザー区分、氏名、フ                                              |  |
| (住所)郵便番号                                           | <b>半角数字(例:123-456</b><br>- ス、パスワードは入力必須です。                                 |  |
| (住所)都道府県                                           | (例:神奈川県)                                                                   |  |
| (住所)市区町村                                           | (例: 投浜市神奈川区)                                                               |  |
| (住所)番地                                             | (例:沢波1-1-1)                                                                |  |
| (住所)ビル名称等                                          | (例:××マンション101)<br>3称等                                                      |  |
| (住所) 電話番号                                          | 所)電話番号 半角数字(例:012-345-6789)                                                |  |
|                                                    | 半角文字 (例:haneko@yokohama.co.jp)                                             |  |
| この項目は必須です。<br>※E-mailアドレスの入力間違いが多くなっております。ご注意ください。 |                                                                            |  |
|                                                    |                                                                            |  |
| ※携帯電話のアドレスをご登録の場合、迷惑メール防止のため、「                     |                                                                            |  |
|                                                    | ンからのメールを受信しない」設定かされており、 債浜市 消防局からのメ<br>ールが受信できないことがあります。 あらかじめ、 横浜市のドメイン(@ |  |
|                                                    | city.yokohama.jp)を受信できるよう設定してください。                                         |  |
| E-mail(確認用)※                                       | ※確認のためもう一度E-maiアドレスを入力してください                                               |  |
| パスワード(6文字以上)※ 🥌                                    | <b>半务夫宇</b> 任意のパスワードを設定してください                                              |  |
| パスワード(確認用)※                                        | ※確認のためもう一度パスワードを入力してください                                                   |  |
| 戻る 次へ                                              | ◆ 入力後、「次へ」をクリック                                                            |  |

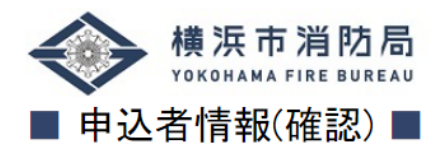

内容を確認し「登録する」ボタンをクリックしてください。

| 個人情報保護ポリシーへの同 | 同意する                |
|---------------|---------------------|
| 意             |                     |
| ユーザー区分        | 一般市民                |
| 氏名            | 横浜 花子               |
| 氏名(フリガナ)      | בליו קיונב          |
| 生年月日          | 2014/01/01          |
| (住所)郵便番号      | 123 - 4567          |
| (住所)都道府県      | 神奈川県                |
| (住所)市区町村      | 横浜市神奈川区             |
| (住所)番地        | 沢渡1-1-1             |
| (住所)ビル名称等     | 内容を確認して、「登録する」をクリック |
| (住所)電話番号      | 012-345-6789        |
| E-mail        |                     |
| 戻る 登録         | する                  |

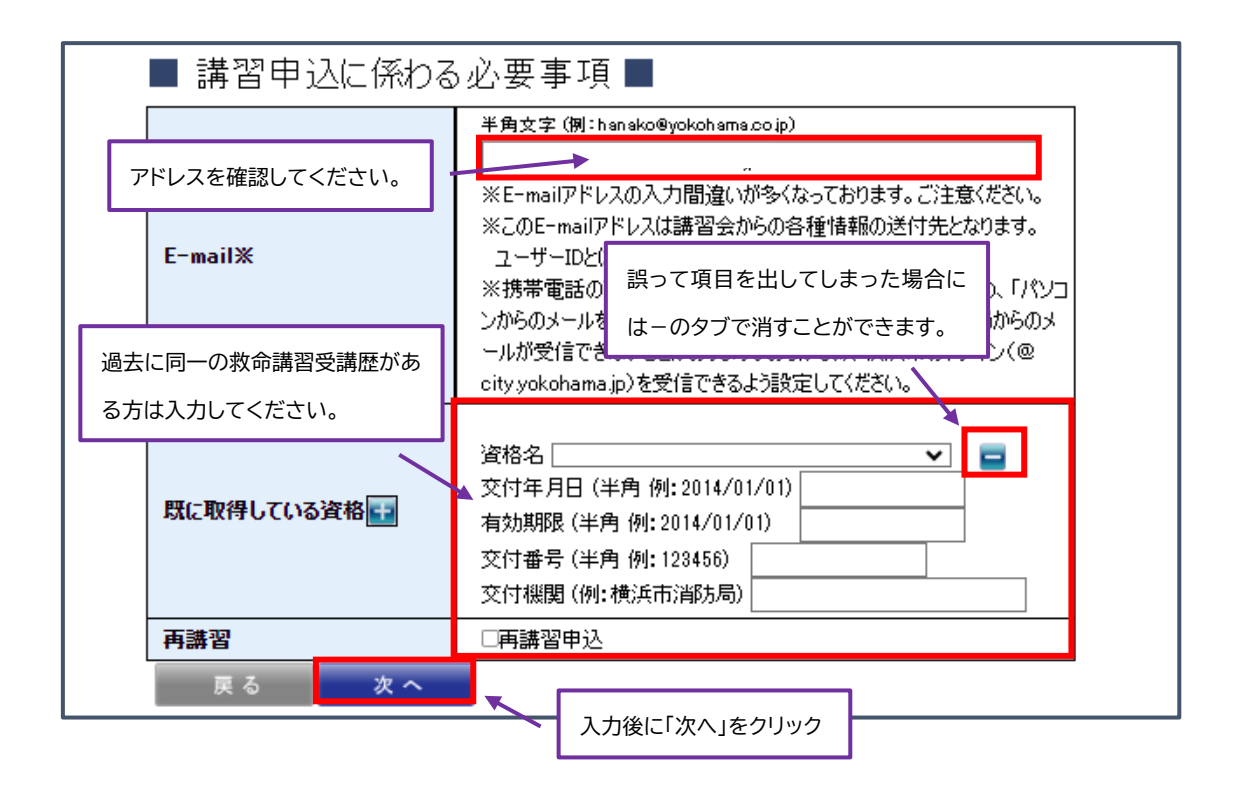

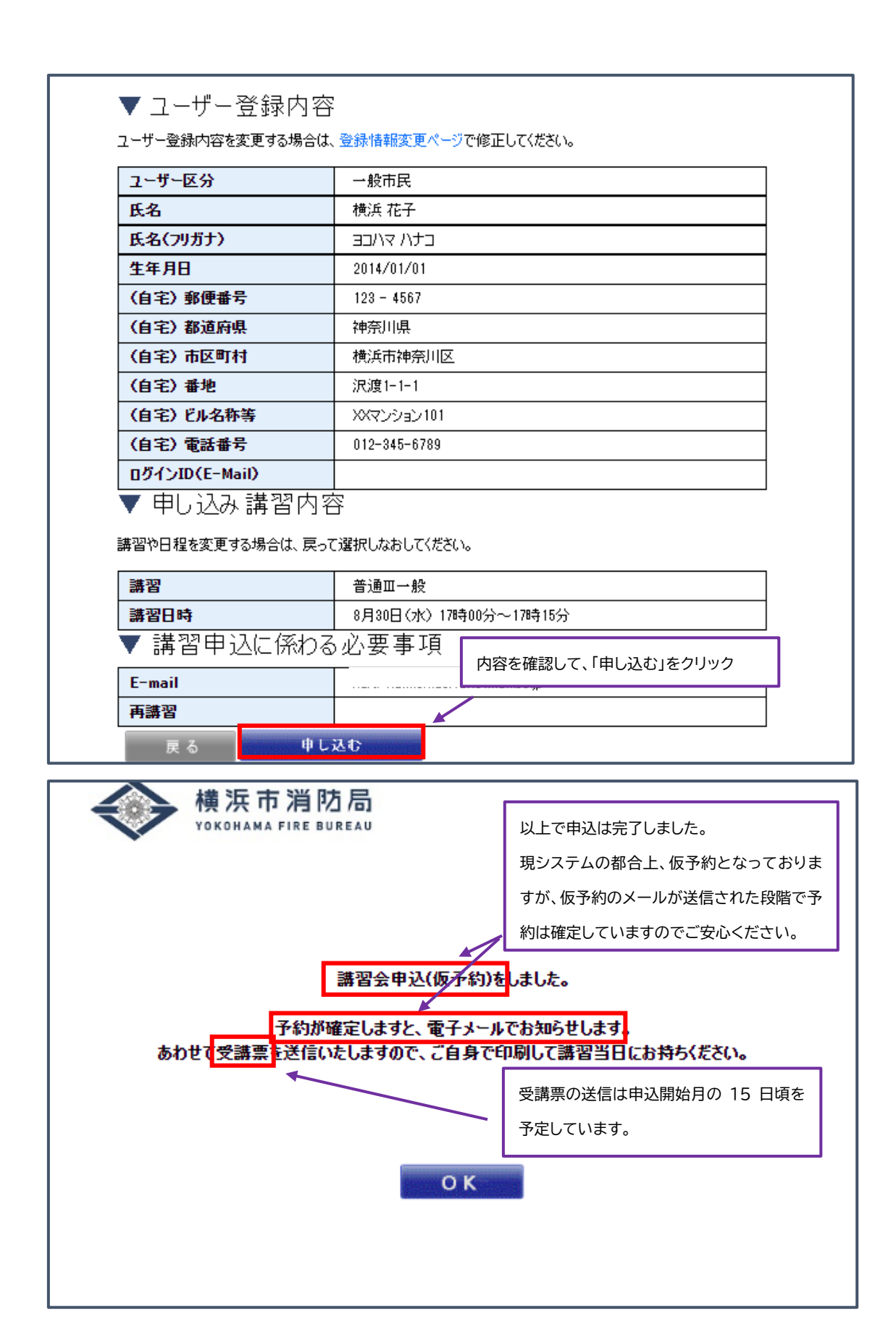